学校開放予約管理システムにおける Microsoft Edge「IE モードの設定の仕方」

## 1 IE モードの設定

- (1) Microsoft Edge を起動させる
- (2) ブラウザーのメニューを表示する
  - ・画面右上に表示される点マーク(・・・)をクリック または
  - ・Alt キー+F キーを押す
- (3)メニューの一覧から「設定」をクリック
   画面が切り替わったら、設定のメニューを表示する
   ・左側に表示される設定という文字の横にある三本線のマーク(=)をクリック
- (4) 「既定のブラウザー」をクリック
- (5) Internet Explorer の互換性の設定を変更する
- ・「Internet Explorer モードでサイトの再読み込みを許可」を「許可」にする
- (6) 画面内に表示された再起動ボタンをクリック

## 2 管理者画面へ IE モードを適用する

- (1) Microsoft Edge を起動させる、<u>管理者画面のログイン</u>ページを開く。
- (2) ブラウザーのメニューを表示する
- ・画面右上に表示される点マーク(・・・)をクリック または
- ・Alt キー+F キーを押す
- (3) メニューの一覧から「Internet Explorer モードで再度読み込む」をクリック 1の設定を行うと、1(2)で開いたメニューの中に「Internet Explorer モードで 再度読み込む」項目が追加されます。
- (4) 全クラブ共通の ID とパスワードを入力する

メニューの「Internet Explorer モードで再度読み込む」をクリックすることで、画 面が IE モードに切り替わり、再び ID「nakamanavi」パスワード「k8u7a3dy2s」の 入力を求められます。

(5) IE モードに切り替わった画面でクラブ・学校ごとに配布された ID・パスワードでロ グインする 1 IEモードの設定の手順

(1) Microsoft Edge を起動させる

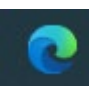

(2) ブラウザーのメニューを表示する

|     | — | × |
|-----|---|---|
| ₹_= | Ē |   |
|     |   |   |
|     |   |   |
|     |   |   |

(3) メニューの一覧から「設定」をクリック

|                          | to              | £≡    | Ē     |          |     |
|--------------------------|-----------------|-------|-------|----------|-----|
|                          | 新しいタブ           |       |       | Ctrl+T   | · ] |
|                          | 新しいウィンドウ        |       |       | Ctrl+N   |     |
| Ę                        | 新しい InPrivate ? | ウィンドウ | Ctrl+ | Shift+N  |     |
|                          | ズーム             | _     | 100%  | +        | ⊿   |
| €≡                       | お気に入り           |       | Ctrl+ | Shift+O  |     |
| Ē                        | コレクション          |       | Ctrl+ | +Shift+Y | ·   |
| U                        | 履歴              |       |       | Ctrl+H   |     |
| $\underline{\downarrow}$ | ダウンロード          |       |       | Ctrl+J   |     |
| B                        | アプリ             |       |       |          | >   |
| \$                       | 拡張機能            |       |       |          |     |
| Ø                        | 印刷              |       |       | Ctrl+P   |     |
| Ø                        | Web キャプチャ       |       | Ctrl+ | +Shift+S |     |
| Ē                        | 共有              |       |       |          |     |
| ත                        | ペ−ジ内の検索         |       |       | Ctrl+F   | -   |
| A»                       | 音声で読み上げる        | ò     | Ctrl+ | Shift+U  |     |
|                          | その他のツール         |       |       |          | >   |
| <b>E</b>                 | 設定              |       |       |          |     |
| ?                        | ヘルプとフィードバッ      | ク     |       |          | >   |
|                          | Microsoft Edge  | を閉じる  |       |          |     |
| Ö                        | 組織が管理           |       |       |          |     |

|                          | ()<br>()                               | 定                  |        |            | >        | < | +                               |    |
|--------------------------|----------------------------------------|--------------------|--------|------------|----------|---|---------------------------------|----|
| $\leftarrow$             | $\rightarrow$                          | С                  | Ŵ      | <b>9</b> E | dge      | e | dge:// <b>settings</b> /profile | s  |
|                          |                                        |                    |        |            |          |   | Ċ,                              | お伊 |
|                          | 設定                                     |                    |        |            |          |   |                                 |    |
| 5                        | לם <b>ל</b>                            | ァイル                |        |            |          |   |                                 |    |
|                          |                                        |                    | •      | *          |          |   |                                 |    |
| (4)「既                    | 定のブ                                    | ゙゙ラウザ <sup>、</sup> | ー」をク   | フリック       | 7        |   |                                 |    |
| <b>D</b> 🕸               | 設定                                     |                    |        | × +        |          |   |                                 |    |
| $\leftarrow \rightarrow$ | С                                      | ଜ                  | 🔁 Edge | edge       | ://setti |   |                                 |    |
|                          |                                        |                    |        |            |          |   |                                 |    |
| = 設?                     | 定                                      |                    |        |            |          |   |                                 |    |
| 8                        | プロファ                                   | イル                 |        |            |          |   |                                 |    |
| ĉ                        | プライバ                                   | シー、検索、             | サービス   |            |          |   |                                 |    |
| 3                        | 外観                                     |                    |        |            |          |   |                                 |    |
|                          | [スタート<br>規] タブ                         | ·]、[ホ−ム]、          | および [新 |            |          |   |                                 |    |
| Ē                        | 共有、                                    | コピーして貼             | り付け    |            |          |   |                                 |    |
| T.                       | Cookie                                 | とサイトの              | アクセス許可 | Ţ          | このデノ     |   |                                 |    |
|                          | 既定の                                    | ブラウザー              | >      |            | -1-12    |   |                                 |    |
| • <u>↓</u>               | ダウンロ                                   | -1                 |        |            |          |   |                                 |    |
| ۳۵<br>۱۲۰                | <ul> <li>ノアミリ-</li> <li>===</li> </ul> | - セーノティ            |        |            |          |   |                                 |    |
| A                        | 百諾                                     |                    |        |            |          |   |                                 |    |

・左側に表示される設定という文字の横にある三本線のマーク(≡)をクリック

- (5) Internet Explorer の互換性の設定を変更する
- (6) 画面内に表示された再起動ボタンをクリック

| $\leftarrow$ | → C බ Redge   edge://settings/defaultBrowser                                                                                                    | £ <mark>∂</mark> £ <sup>°</sup> ≡    |  |  |  |  |
|--------------|----------------------------------------------------------------------------------------------------|--------------------------------------|--|--|--|--|
|              | □ お使いのブラウザーは組織によっ                                                                                                    | て管理されています                            |  |  |  |  |
| =            | 設定                                                                                                    | Q 設定の検索                              |  |  |  |  |
|              | 既定のブラウザー                                                                                                    |                                      |  |  |  |  |
|              | Microsoft Edge は既定のブラウザーです                                                                                                    | 既定に設定する                              |  |  |  |  |
|              | Internet Explorer の互換性<br>Internet Explorer に Microsoft Edge でサイトを開かせる ⑦<br>Internet Explorer でブラウズするときに、Microsoft Edge でサイトを自動的に開くように選択できます                                                        | 互換性のないサイトのみ (推奨) 🗸                   |  |  |  |  |
|              | Internet Explorer モードでサイトの再読み込みを許可 ⑦         Microsoft Edge でブラウズするときに、互換性を確保するために Internet Explorer が必要な場合は、Internet Explorer モードで再度読み込む、         を選択できます。         この設定の変更を有効にするには、プラウザーを再起動してください |                                      |  |  |  |  |
|              | <b>Internet Explorer モード ベージ</b><br>これらのページは、ページ追加日から 30 日間 Internet Explorer モードで開きます. Internet Explorer モード                                                                                       | (6)<br>追加<br>の一覧に追加されているページがまだありません。 |  |  |  |  |

## 2 管理者画面へ IE モードを適用の手順

(1) Microsoft Edge を起動させ、<u>管理者画面のログイン</u>ページを開く。

| 🌍 なかまなび   横浜市学校県 🛇 🕂       |                                                      |                   |
|----------------------------|------------------------------------------------------|-------------------|
| < > 🗙 🏠 🔒 https://yoyaku.r | akamanavi.city.yokohama.lg.jp/reselve/a_index.do     |                   |
| 2.2                        |                                                      |                   |
|                            | 古尚林眼女又物体明いっこ                                         | - /-              |
| <b>秋</b> 748, <b>快</b> 洪   | 巾子仪用瓜子約官理シスプ                                         | -A                |
| 横浜市学校開放                    | Windows セキュリティ                                       | × ポート             |
|                            | SecureBrowserPro.exe                                 |                   |
| イださい。                      | サーバー vovaku nakamanavi city vokohama la in がコーザータンパス |                   |
| (「よくある質問」Q畑・               | ワードを要求しています。                                         | 間 🔁               |
| やさしいアクセン                   | サーバーからの報告: " nakamanavi.city.yokohama.lg.jp"。        |                   |
|                            |                                                      |                   |
|                            |                                                      | 秋教育活動<br>  の文化・ス  |
| ジルミモリノクノノンの操作に増            | •••••                                                | 校行事や都             |
|                            | □ 資格情報を記憶する                                          |                   |
| システム利用時間                   |                                                      | このには会利用の手引        |
| 又约为抽题の由                    |                                                      |                   |
| アポリソイ抽選の中し                 | THE THE                                              |                   |
| 施設の空き状況や打                  | ▲<br>施設情報の 24時間                                      | <u>学校</u> が<br>校庭 |

※Windows セキュリティの表示内容はご利用のパソコンにより違う場合があります。

| 横浜市学校開放予約管理シ | ⊗ +                                                              |                |
|--------------|------------------------------------------------------------------|----------------|
| < > Q 🛆 🔒    | https://yoyaku.nakamanavi.city.yokohama.lg.jp/reselve/a_index.do | ☆              |
| < 横浜市学       | 学校開放予約管理システム                                                     | Ŏ <u>Ċ</u> ĔĊĿ |
|              | 管理者用ログイン画面                                                       |                |
|              | 管理者IDとバスワードを入力して、ログインしてください。                                     |                |
|              | 管理者ID:                                                           |                |
|              | パスワード:                                                           |                |
|              | 入力クリア ログイン                                                       |                |
|              |                                                                  | 1              |

- (2) ブラウザーのメニューを表示する
- (3) メニューの一覧から「Internet Explorer モードで再度読み込む」をクリック

| 1    |                          | AN CO                         | £= €         | 9.  |
|------|--------------------------|-------------------------------|--------------|-----|
| ~    |                          | 新しいタブ                         | Ctrl+T       | (2) |
|      |                          | 新しいウィンドウ                      | Ctrl+N       |     |
| άlk  | Ę                        | 新しい InPrivate ウインドウ           | Ctrl+Shift+N |     |
| 名    |                          | <i>х-</i> ь —                 | - 100% +     | 2   |
|      | ર⁄≡                      | お気に入り                         | Ctrl+Shift+O |     |
|      | Ē                        | コレクション                        | Ctrl+Shift+Y |     |
|      | 9                        | 履歴                            | Ctrl+H       |     |
|      | $\underline{\downarrow}$ | ダウンロード                        | Ctrl+J       |     |
|      | B                        | アプリ                           |              | >   |
| 矛    | ß                        | 拡張機能                          |              |     |
|      | Ð                        | 印刷                            | Ctrl+P       |     |
|      | Ø                        | Web キャプチャ                     | Ctrl+Shift+S |     |
|      | ė                        | 共有                            |              |     |
|      | බ                        | ページ内の検索                       | Ctrl+F       |     |
|      | A»                       | 音声で読み上げる                      | Ctrl+Shift+U |     |
| 5    | ē                        | Internet Explorer モードで再読み込みする | >            |     |
|      |                          | その他のツール                       |              | >   |
| (3)- | ŝ                        | 設定                            |              |     |
|      | ?                        | ヘルプとフィードバック                   |              | >   |
|      |                          | Microsoft Edge を閉じる           |              |     |
| 59   | ٩                        | 2月3年よ(第1日                     |              |     |

※Internet Explorer モードで再度読み込みをすると、(1)のパスワードを再度要求されます。